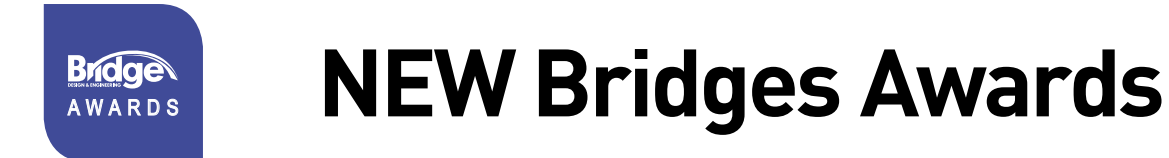

### Bridges 2023 Awards - How to Enter

At www.bridgesawards.co.uk choose your Category and then Start your Entry.

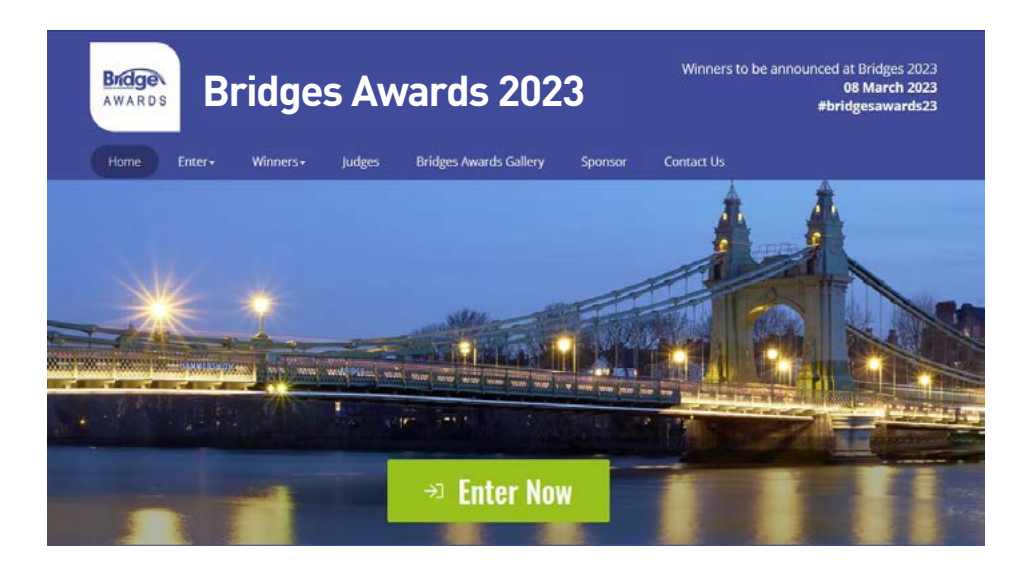

#### The nomination pages

There are eight pages to fill in and you can scroll backwards and forwards between them. Your entry must be completed in one sitting, and will only be submitted once you have clicked Submit and paid on page 8. The screenshots below are supplied so you can prepare all the information you will need to enter in advance.

Page 1.

| PROJECT INFORMATION               |  |
|-----------------------------------|--|
| NAME OF THE PROJECT *             |  |
|                                   |  |
| LOCATION OF THE PROJECT *         |  |
|                                   |  |
| AWARDS CATEGORY *                 |  |
| ○ The Bridges Design Award        |  |
| O The Bridges Construction Award  |  |
| ○ The Bridges Award for New Life  |  |
| O The Bridges Management Award    |  |
| O The Bridges International Award |  |
| DATE BRIDGE OPENED TO PUBLIC *    |  |
| SIZE OF THE PROJECT *             |  |
| Below £5 Million                  |  |
| Above #5 Million                  |  |

| Page | 2. |
|------|----|
|------|----|

| Commissioni<br>1 2                    | ng Authority 3               | 4                                      | ]                                         | 5                                           | 6                               | 1 | 8 |
|---------------------------------------|------------------------------|----------------------------------------|-------------------------------------------|---------------------------------------------|---------------------------------|---|---|
|                                       | COMMISS<br>Name of organizat | SIONING A                              | UTHOR                                     | ITY                                         |                                 |   |   |
|                                       | Name of person re            | sponsible *                            |                                           |                                             |                                 |   |   |
|                                       | Telephone *                  |                                        |                                           |                                             |                                 |   |   |
|                                       | Email *                      |                                        |                                           |                                             |                                 |   |   |
|                                       | ÷                            | BACK                                   |                                           | ŀ                                           | iext →                          |   |   |
| Page 2.                               | UK Participati               | ion                                    |                                           |                                             |                                 |   |   |
| (Bridges International<br>Award only) | 1 2                          | 3<br>UK PART                           |                                           | 5                                           | 6 7                             | 8 | 9 |
|                                       |                              | Name of UK-based<br>contribution to th | l team, division or<br>is international b | company that has n<br>ridge projectorganiza | nade the outstanding<br>ation " |   |   |
|                                       |                              | Name of person re                      | sponsible *                               |                                             |                                 |   |   |
|                                       |                              | Address *                              |                                           |                                             |                                 |   |   |
|                                       |                              | Email *                                |                                           |                                             |                                 |   |   |
|                                       |                              | •                                      | - BACK                                    |                                             | NEXT →                          |   |   |

Page 3. (NB: not applicable to Bridges Management Award)

| LEAD DESIGNED                |  |
|------------------------------|--|
| Name of company*             |  |
| Name of person responsible * |  |
| Telephone *                  |  |
| Email *                      |  |
|                              |  |

| STDUCTUDAL ENGINEED          |  |
|------------------------------|--|
| STRUGTURAL ENGINEER          |  |
| Name of company "            |  |
| Name of person responsible * |  |
| Telephone *                  |  |
| Email *                      |  |
|                              |  |

Page 5.

| MAIN CONTRACTOR Name of company *                                                                                           |  |
|----------------------------------------------------------------------------------------------------|--|
| Name of person responsible *                                                                                                |  |
| Telephone *                                                                                                    |  |
| Email *                                                                                                    |  |
| NAMES OF OTHER KEY FIRMS ASSOCIATED WITH THE PROJECT (OPTIONAL) – PLEASE<br>Include their role in the project (in brackets) |  |
|                                                                                                    |  |

```
Page 6.
```

|     | AIN CONTAC                    | т               |                     |                      |   |
|-----|-------------------------------|-----------------|---------------------|----------------------|---|
|     | MAIN CONTACT Note:<br>address | The information | in this section wil | l be used as billing | B |
| Nar | 10 *                          |                 |                     |                      |   |
| Cor | npany                         |                 |                     |                      |   |
| Ade | ress *                        |                 |                     |                      |   |
| Точ | n*                            |                 |                     |                      |   |
| Pos | tcode *                       |                 |                     |                      |   |
| Co  | ntry *                        |                 |                     |                      |   |
| Tel | nited Kingdom<br>phone *      |                 |                     |                      | Ť |
| Em  | il •                          |                 |                     |                      |   |
| Cor | firm Email *                  |                 |                     |                      |   |

# Page 7.

| MY DOCUMENTS                                                                                                    |
|----------------------------------------------------------------------------------------------------|
| <ul> <li>The nomination statement should be a PDF document containing</li> <li>A maximum of 800 words and up to ten images</li> <li>On a maximum of FOUR pages of A4.</li> <li>With a maximum file size of 10MB</li> </ul> |
| Nominations that do not fit the above criteria may be disregarded by the judges.                                                                                                    |
| Q1. Nomination Statement *                                                                                                    |
| Browse No file selected.                                                                                                    |

Remember that your Nomination Statement should include:

• An introductory paragraph of key achievements, innovations and/or outcomes

Followed by details, including evidence wherever possible, of:

- environmental impact
- value for money
- quality of design and construction
- successful cooperation between parties
- innovation
- appearance and harmony with the environment
- efficient use of materials
- safety
- application of research and development results
- benefit to the community
- life-cycle costs

#### The Nomination Statement should be supplied as a PDF document:

- containing 800 words maximum and up to ten images
- with FOUR A4 pages maximum
- with a maximum file size of 10B

#### Page 8. – Submit here

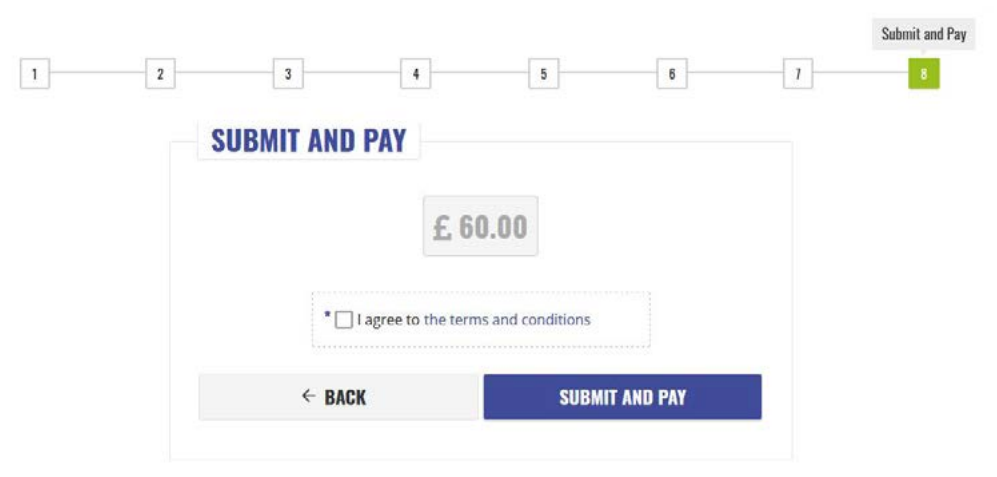

## Good luck!

# Winners will be announced at Bridges on 8 March 2023

bridgesawards.co.uk

bridges.tn-events.co.uk